## Comment consulter les devoirs sur le site de l'école ?

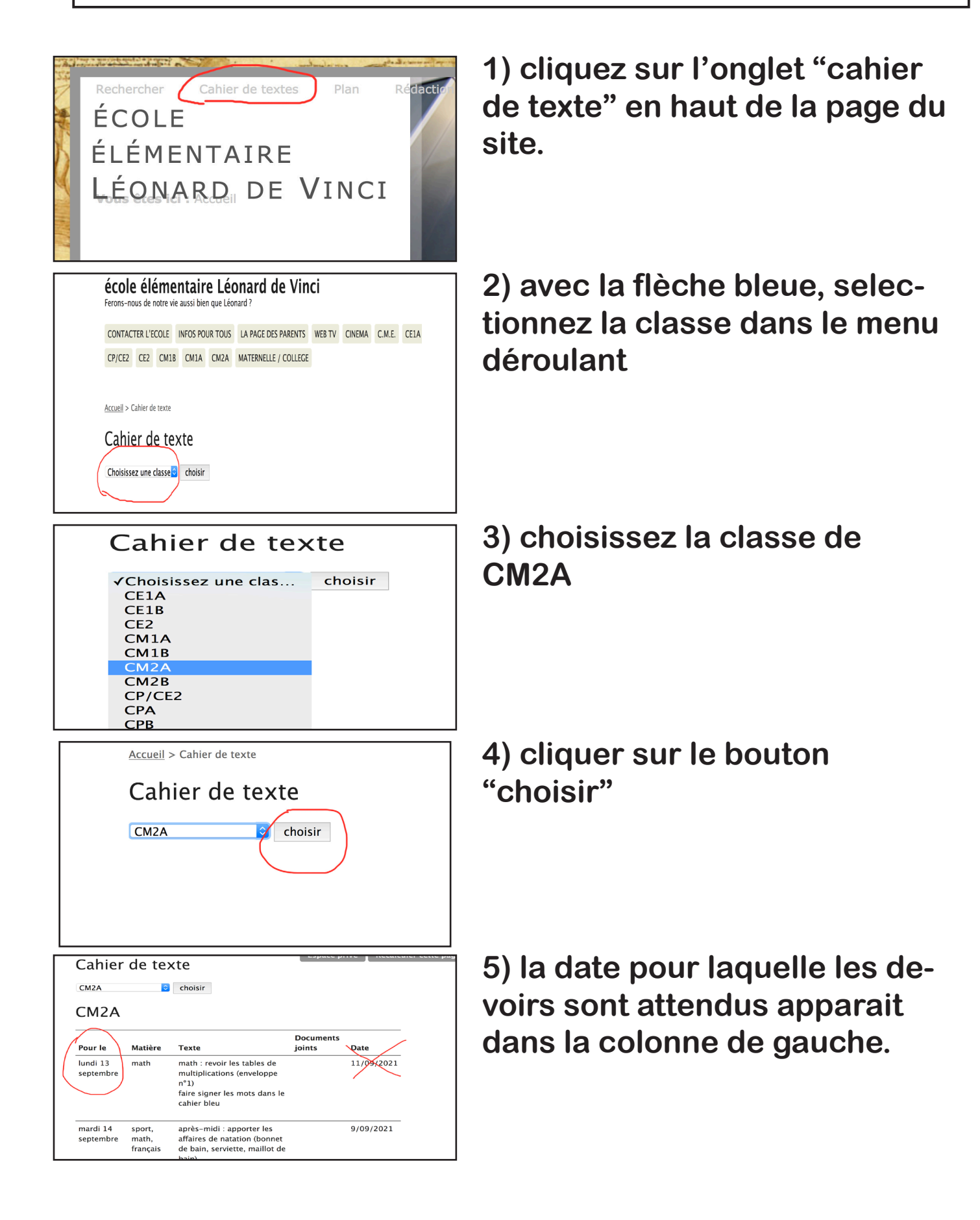